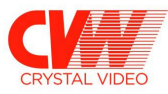

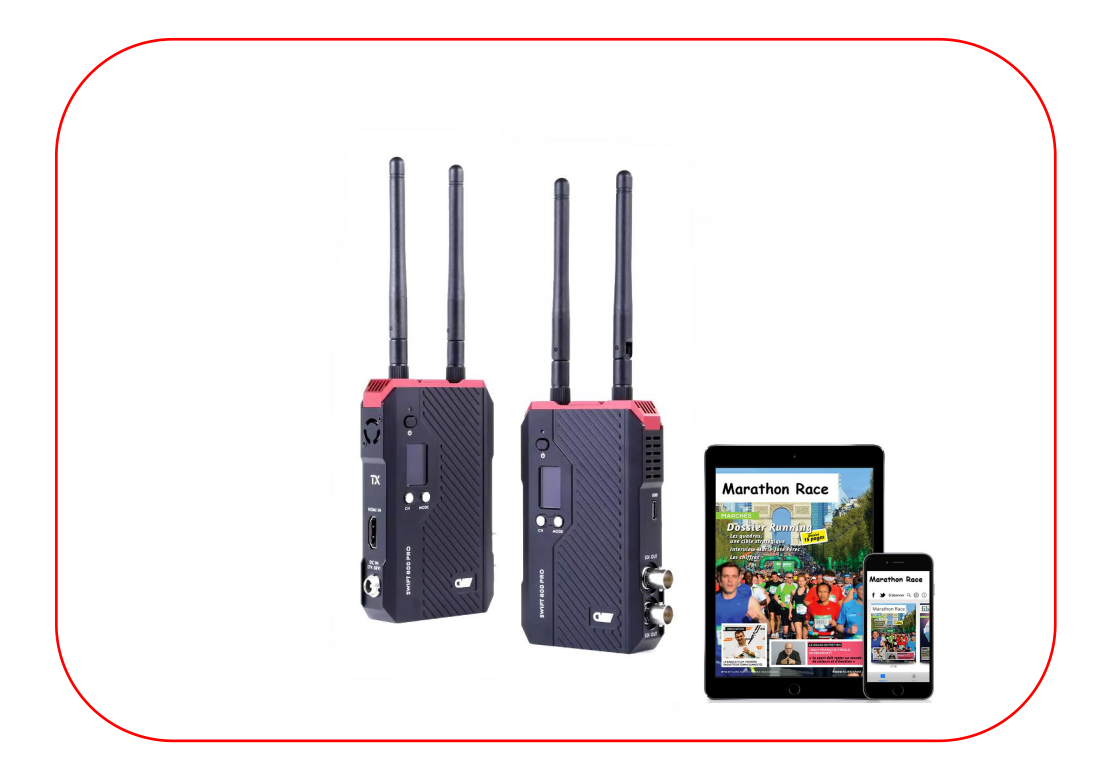

## 烽影 800 Pro USB 升级操作说明

marketing@cv-hd.com www.cv-hd.cn

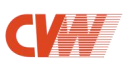

1、请先准备格式为 FAT32 的 U 盘(EXFAT 和 NTFS 格式是不支持的)。

查看 U 盘是否是 FAT32 格式:右键点击 U 盘,选择"属性"选项,查看"文件系统"中的 U 盘的格式名称,如图 1 所示:

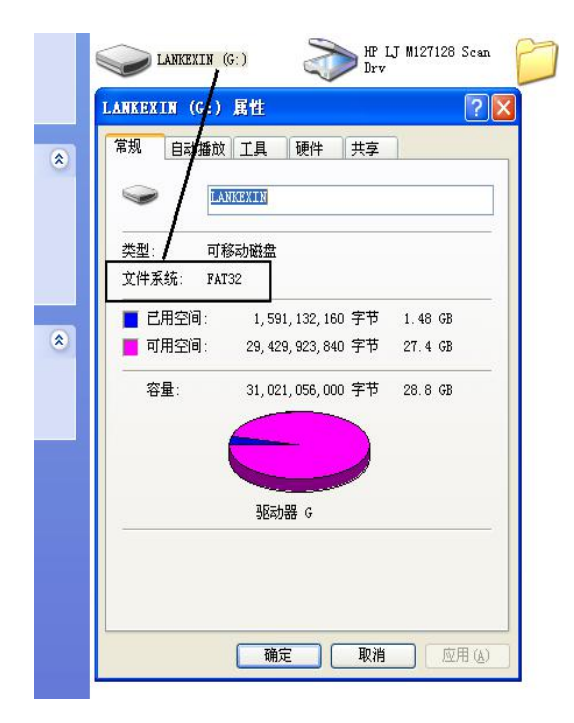

图1U盘格式

1.1 当 U 盘不是 FAT32 格式时,请按照以下步骤将 U 盘格式转换为 FAT32 格式:

① 将 U 盘插入电脑,点击打开桌面"**计算机**",右键点击 U 盘,选择【**格式化】,**如图 2 所示:

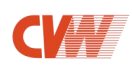

| (11) 14.4 GB 可用,<br>其他 (3) | <b>打开(©)</b><br>在新窗口中打开(E)<br>启用 BitLocker( <u>B</u> ) |             |
|----------------------------|--------------------------------------------------------|-------------|
| 百度云管家<br>双击运行百度云           | 共享(H)<br>以便携式设备方式打开<br>计享文件夹同步                         | ▶<br>库<br>庚 |
|                            | 格式化( <u>A</u> )<br>弹出( <u>J</u> )                      |             |
|                            | 使用 360强力删除<br>使用360进行木马云查杀                             |             |
|                            | 剪切(I)<br>复制( <u>C</u> )                                |             |
|                            | 创建快捷方式(S)<br>重命名(M)                                    |             |
|                            | 属性( <u>R</u> )                                         | · 状态: 关闭    |

图 2 格式化 U 盘

② 在弹出的格式化界面,将文件系统选择为【FAT32】,然后点击【开始】,如图 3 所示:

| 格式化 可移动磁盘 (H:)                                       | ×          |
|------------------------------------------------------|------------|
| 容量(E):                                               |            |
| 14.4 GB                                              | •          |
| 文件系统 (2)                                             |            |
| FAT32 (默认)                                           | •          |
| NTFS<br>FAT32 (生行人)<br>exFAT                         |            |
| 还原设备 默认值 (2)                                         |            |
| 卷标 (L)                                               |            |
| 格式化选页 @)<br><b>② 快速格式化 @)</b><br>□ 创建一个 MS-DOS 启动盘 ( | <u>M</u> ) |
| 开始(3)                                                | 关闭(C)      |

图 3 选择 FAT32 格式

③ 等待弹出格式化完毕对话框,右键点击 U 盘,选择"属性"选项,可以看到 U 盘格式已经转换为 FAT32,如图 4 所示:

2

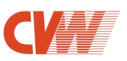

| 容里 (2):          |                                       |
|------------------|---------------------------------------|
| 14.4 GB 🔹        |                                       |
| 文件系统 (2)         |                                       |
| FAT32 (默认) 👻     |                                       |
| 分配单元大小(2)        |                                       |
| 8192 字节 🚽        |                                       |
| E在格式化 可移动磁盘 (H:) |                                       |
| E在格式化 可移动磁盘 (H:) | ····································· |
| E在格式化 可移动磁盘 (H:) | · · · · · · · · · · · · · · · · · · · |

图 4 格式化完毕

2、将升级文件拷贝至 FAT32 格式的 U 盘文件根目录下,如图 5 所示:

注: ①升级文件请联系当地的代理商获取(发射机: cvw\_tx\_firmware.bin; 接收机: cvw\_rx\_firmware.bin)。②请将文件名完整的保存在易于查找的文件夹中,不要进行任何的人为更改。

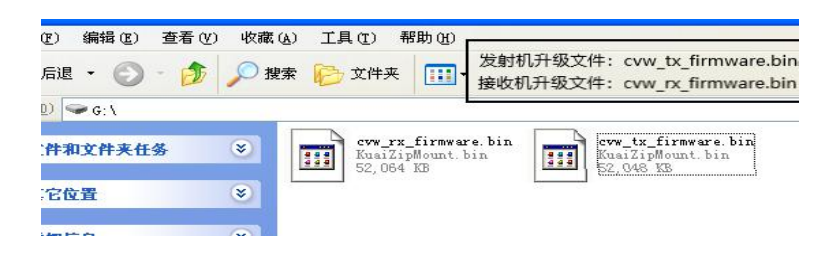

图 5 保存升级文件

3

- 2、使用 Type-C 转接头连接 U 盘到产品 USB 接口,如图 6 所示:
- 注:请在关机的状态下操作。

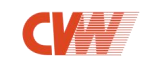

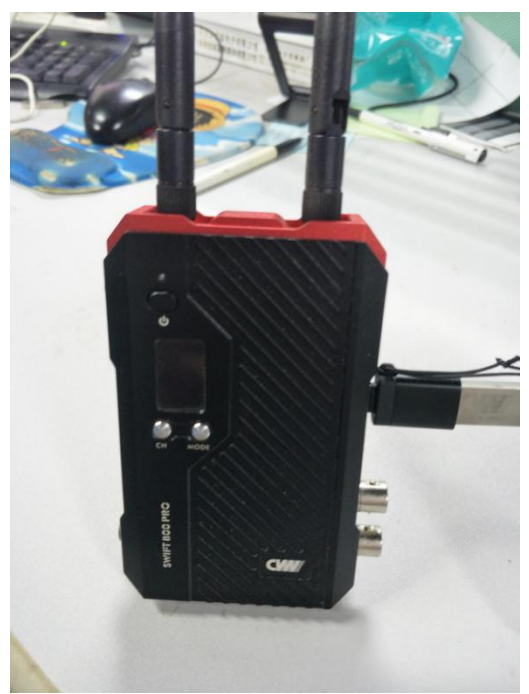

图 6 USB 连接图

3、连接后开启接收机/发射机电源,机器会自动识别(约5s)并进入升级模式,此时 OLED 屏会显示"UPDATE"字符,如图7所示:

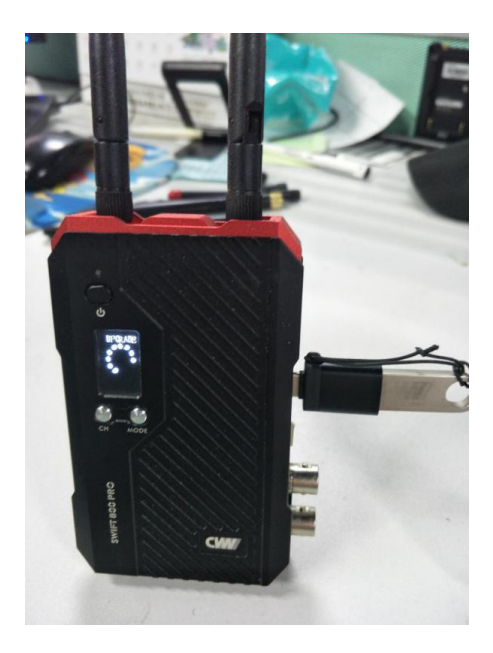

图 7 显示 "UPDATE"

4、等待升级完成,升级成功后,OLED 屏会显示"SUCESS"字符,如图 8 所示:

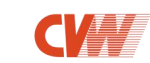

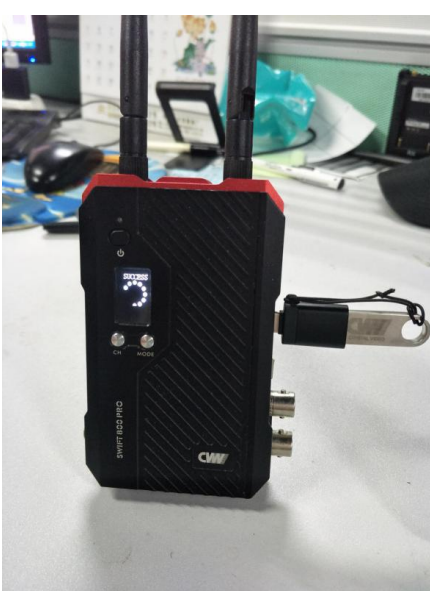

图 8 显示 "SUCESS"

注意事项:

1、升级过程中,不能中断电源,断电将会导致机器出现故障等后果;

2、升级完成后,关掉电源,请及时拔出U盘(不及时拔出U盘会导致开机后再次升级)。